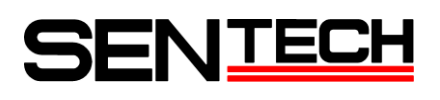

## Sentech パワー・プラス GigE Vision カメラ

ユーザ・コンフィグレーション FPGA (XILINX) サンプルコード

センサーテクノロジー株式会社

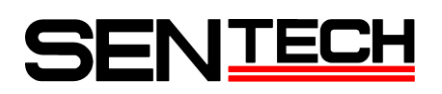

#### 改版履歴(Revisions)

| 版    | 作成年月日      | 改版記事                            | 備考 |
|------|------------|---------------------------------|----|
| Rev  | Date       | Changes Not                     |    |
| 1.00 | 2010/04/30 | ● 新規発行                          |    |
| 1.01 | 2010/05/13 | ● 更新                            |    |
|      |            | ドキュメント名を変更                      |    |
| 1.02 | 2010/08/06 | ● 更新                            |    |
|      |            | カメラ名称を変更                        |    |
| 1.03 | 2010/09/02 | ● 更新                            |    |
|      |            | ドキュメント構成を変更                     |    |
|      |            | フレームメモリー機能 説明を追加                |    |
| 1.04 | 2010/10/01 | ●  更新                           |    |
|      |            | サンプルコード ブロックダイアログを変更            |    |
| 1.05 | 2010/12/03 | ●  更新                           |    |
|      |            | サンプルコード用レジスタ情報を更新               |    |
| 1.06 | 2011/04/28 | ● 更新                            |    |
|      |            | ユーザ・コンフィグレーション FPGA 起動の有効/無効を追加 |    |
| 1.07 | 2012/01/30 | ● 更新                            |    |
|      |            | サンプルコード用レジスタ情報を更新               |    |

## SEN<u>tech</u>

Sentech パワー・プラス GigE Vision カメラのユーザ・コンフィグレーション FPGA (XILINX)サンプルコードとして、次の機能がカメラ出荷時にユーザ・コンフィグレーション FPGA に実装されています。

2値化及び重心計算 エッジ検出

フレームメモリー機能

ユーザ・コンフィグレーション FPGA (XILINX)サンプルコードの動作確認は、 StCamGigEWare\_OpDemo ソフトウェアを使用して下さい。

目次

| 1. | サンプルコード ブロックダイアグラム                     | . 4 |
|----|----------------------------------------|-----|
| 2. | サンプルコード 情報                             | . 4 |
| 3. | StCamGigEWare_OpDemo ソフトウェアのインストール及び起動 | . 5 |
| 4. | サンプルコード 動作確認                           | . 6 |
| 5. | UART 通信及びサンプルコード用レジスタ情報                | 15  |

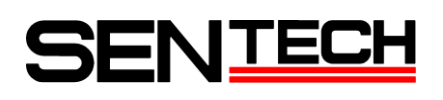

## <u>1. サンプルコード ブロックダイアグラム</u>

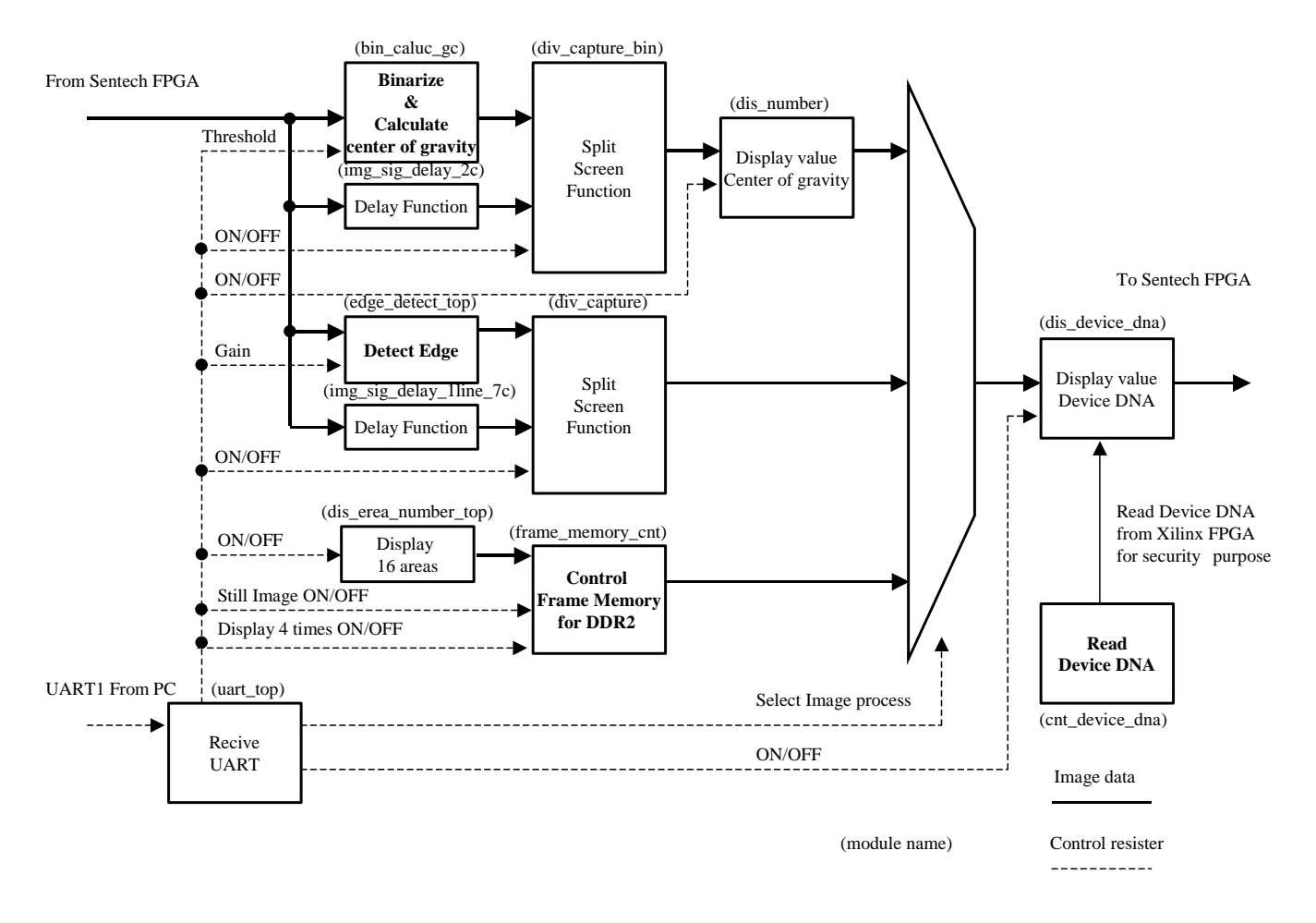

#### 2. サンプルコード 情報

サンプルコードは、2値化及び重心計算、エッジ検出、デジタルズーム及び静止画 機能があります。

2.1 2 値化及び重心計算

画像の2値化処理を行います。

2値化画像を4エリアに分割し、各エリアの白画素の合計面積を表示します。 2値化画像を4エリアに分割し、各エリアの白画素重心点を計算し、表示します。 2値化処理前の画像を表示させる場合は、元画像の左半分に対する2値化処理となります。

2.2 エッジ検出

画像のエッジ検出処理を行います。

エッジ検出処理前の画像を表示させる場合は、元画像の左半分の対するエッジ検出処理となります。

2.3 フレームメモリー機能

静止画の取得、静止画・ライブ動画のデジタルズーム(4倍デジタルズーム、スライドショー)が行えます。 静止画を取得する場合は、「静止画モード」を ON にして下さい。 デジタルズームを使用する場合は、「4 倍画像表示」を ON にして下さい。 デジタルズームは、画像を 16 エリアに分割し、約2 秒ごとに 4 倍デジタルズームした画像をスライドショー 表示します。

# SENTECH

## 3. StCamGigEWare\_OpDemo ソフトウェアのインストール及び起動

StGigE-Package が既にインストールされている必要があります。

- 3.1 StCamGigEWare\_OpDemo. exe インストーラーを使用し StCamGigEWare\_Op\_Demo ソフトをインストールして下さい。
- 3.2 「スタート」-「Sentech」-「StGigE-Package」-「StCamGigEWare\_OpDemo」-「StCamGigEWare\_OpDemo」を選択 し、StCamGigEWare\_OpDemo ソフトウェアを起動してください。

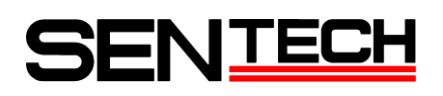

### <u>4. サンプルコード 動作確認</u>

- 4.12値化及び重心計算
  - 1) メニュー「オプション」-「OP 設定」を選択して下さい。

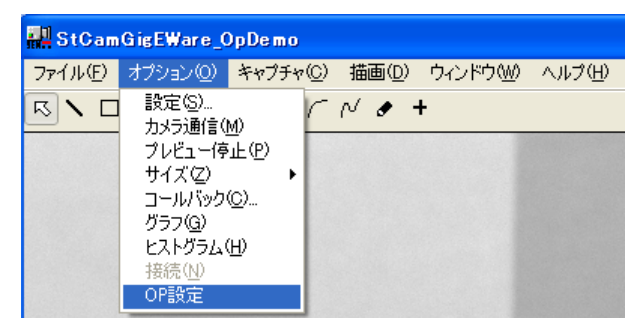

2) 「データ設定」で画像データ及び 1/0 を設定して下さい。

| 55 StCamGigEWare_OpDemo[]             |                                |
|---------------------------------------|--------------------------------|
| データ設定画像処理                             |                                |
| 画像処理データ                               |                                |
| Sentech FPGA->User FPGA               | CCDデータ ▼                       |
| Process after User FPGA->Sentech FPGA | 処理無し(No data from User FPGA) ▼ |
| 出力信号                                  |                                |
| 出力0(Pin No.3)                         | Sentech FPGA                   |
| 出力1(Pin No.4)                         | Sentech FPGA                   |
| 出力2(Pin No.5)                         | Sentech FPGA                   |
| 出力3(Pin No.6)                         | Sentech FPGA                   |
| 出力4(Pin No.7)                         | Sentech FPGA 🔹                 |
| JTAG connection                       | 無効                             |
| User FPGA Enable                      | 有効                             |
|                                       |                                |
|                                       |                                |
|                                       | ОК                             |
|                                       |                                |

A) どの処理後の画像データをユーザ・コンフィグレーション FPGA に送るかを "Sentech FPGA -> User FPGA" で設定して下さい。

カラーカメラ:

| 画像データ 選択肢           | カラーカメラ              |
|---------------------|---------------------|
| CCDデータ              | CCDデータ              |
| ホワイトバランス処理後データ      | ホワイトバランス処理後データ      |
| ホワイトバランス及びガンマ処理後データ | ホワイトバランス及びガンマ処理後データ |

| 画像データ 選択肢           | 白黒カメラ     |
|---------------------|-----------|
| CCDデータ              | CCDデータ    |
| ホワイトバランス処理後データ      | CCDデータ    |
| ホワイトバランス及びガンマ処理後データ | ガンマ処理後データ |

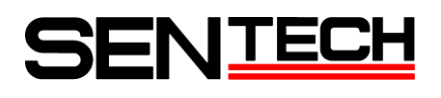

B) ユーザ・コンフィグレーション FPGA からの画像データは、以下の処理後にカメラから出力されます。
 "Process after User FPGA -> Sentech FPGA" で設定して下さい。

カラーカメラ:

| 処理 選択肢                        | カラーカメラ                        |
|-------------------------------|-------------------------------|
| 処理無し (No data from User FPGA) | 処理無し (No data from User FPGA) |
| ホワイトバランス、ガンマ及び色補間処理           | ホワイトバランス、ガンマ及び色補間処理           |
| ガンマ及び色補間処理                    | ガンマ及び色補間処理                    |
| 色補間処理                         | 色補間処理                         |

#### 白黒カメラ:

| 処理 選択肢                        | 白黒カメラ                         |
|-------------------------------|-------------------------------|
| 処理無し (No data from User FPGA) | 処理無し (No data from User FPGA) |
| ホワイトバランス、ガンマ及び色補間処理           | ガンマ処理                         |
| ガンマ及び色補間処理                    | ガンマ処理                         |
| 色補間処理                         | 処理無し (Data from User FPGA)    |

「データ設定」でUser FPGA Enable を有効に設定して下さい。
 アップロードしたコンフィグレーションデータでユーザ・コンフィグレーション FPGA が起動します。

| 📆 StCamGigEWare_OpDemo[]              |                                |
|---------------------------------------|--------------------------------|
| データ設定 画像処理                            |                                |
| 画像処理データー                              |                                |
| Sentech FPGA->User FPGA               | CCDデータ ▼                       |
| Process after User FPGA->Sentech FPGA | 処理無し(No data from User FPGA) 👻 |
| 出力信号                                  |                                |
| 出力0(Pin No.3)                         | Sentech FPGA                   |
| 出力1(Pin No.4)                         | Sentech FPGA 🔹                 |
| 出力2(Pin No.5)                         | Sentech FPGA 🔹                 |
| 出力3(Pin No.6)                         | Sentech FPGA 🔹                 |
| 出力4(Pin No.7)                         | Sentech FPGA 👻                 |
| JTAG connection                       | <b>無效</b> 力 ▼                  |
| User FPGA Enable                      | 有効 ▼                           |
|                                       |                                |
|                                       |                                |
|                                       | ОК                             |

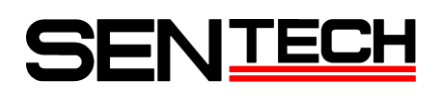

3) 「画像処理」の「画像処理モード」を「2値化」に選択して下さい。

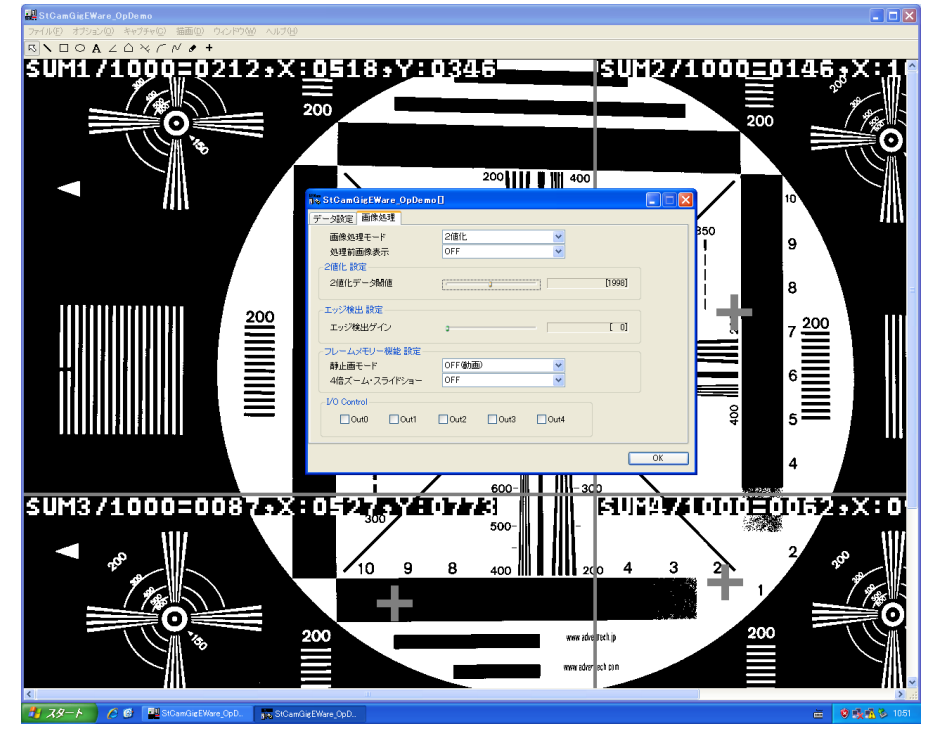

2値化データ閾値を変更すると、2値化条件が変更できます。

画面に表示される情報:

白画素合計面積(白画素数 / 1000)、白画素重心点(X座標)、白画素重心点(Y座標)

「処理前画像表示」を「ON」に選択すると、元画像の左半分のみ2値化処理され、右半分は元画像の左半分が 表示されます。

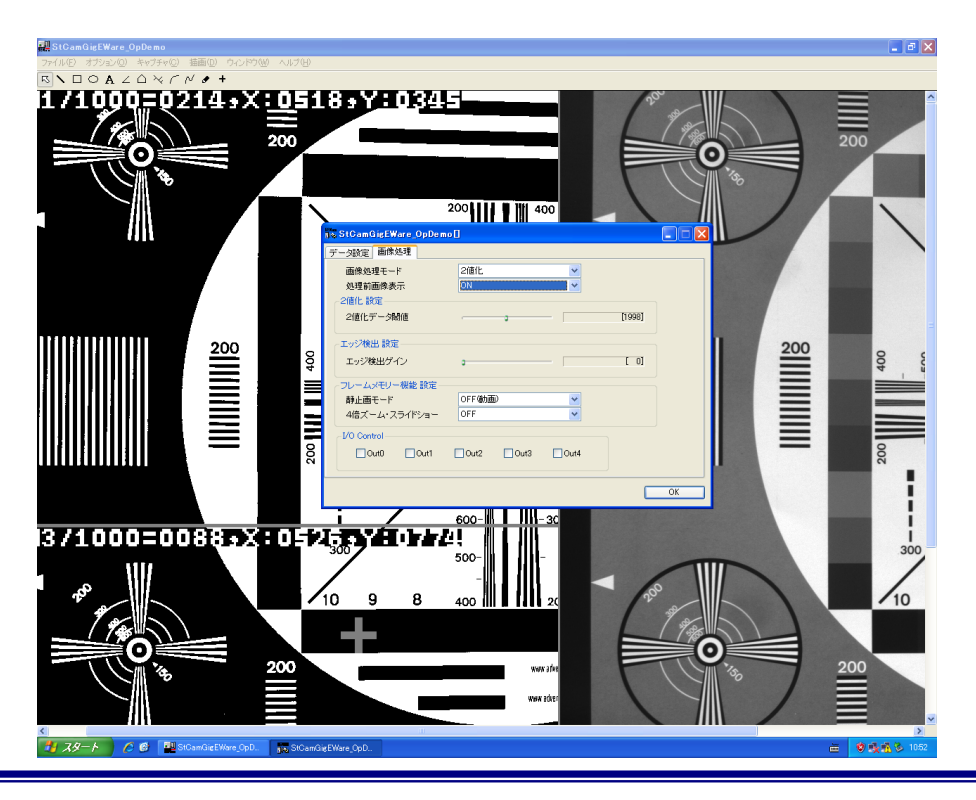

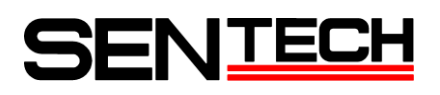

- 4.2 エッジ検出
  - 1) メニュー「オプション」-「OP 設定」を選択して下さい。

| 🔛 StCamGigEWare_OpDemo |                                                                   |                   |                |        |        |
|------------------------|-------------------------------------------------------------------|-------------------|----------------|--------|--------|
| ファイル(E)                | オプション(型)                                                          | キャプチャ( <u>C</u> ) | 描画( <u>D</u> ) | ウィンドウѠ | ヘルプ(円) |
| R 🔪 🗆                  | 」 設定(S)<br>カメラ通信(M)                                               |                   | N 🖌 -          | ł      |        |
|                        | プレビュー停<br>サイズ(Z)<br>コールバック・<br>グラフ(Q)<br>ヒストグラム(<br>接続(N)<br>OP設定 | йе<br>©<br>Ю      |                |        |        |

2) 「データ設定」で画像データ及び 1/0 を設定して下さい。

| 55 StCamGigEWare_OpDemo[]             |                                |
|---------------------------------------|--------------------------------|
| データ設定 画像処理                            |                                |
| 画像処理データ                               |                                |
| Sentech FPGA->User FPGA               | CCDデータ ▼                       |
| Process after User FPGA->Sentech FPGA | 処理無し(No data from User FPGA) 👻 |
| 出力信号                                  |                                |
| 出力0(Pin No.3)                         | Sentech FPGA 🗸                 |
| 出力1(Pin No.4)                         | Sentech FPGA                   |
| 出力2(Pin No.5)                         | Sentech FPGA                   |
| 出力3(Pin No.6)                         | Sentech FPGA 🔹                 |
| 出力4(Pin No.7)                         | Sentech FPGA 👻                 |
| JTAG connection                       | 無効                             |
| User FPGA Enable                      | 有効                             |
|                                       |                                |
|                                       |                                |
|                                       | ОК                             |

A) どの処理後の画像データをユ・ザーコンフィグレーション FPGA に送るかを "Sentech FPGA -> User FPGA" で設定して下さい。

カラーカメラ:

| 画像データ 選択肢           | カラーカメラ              |
|---------------------|---------------------|
| CCDデータ              | CCDデータ              |
| ホワイトバランス処理後データ      | ホワイトバランス処理後データ      |
| ホワイトバランス及びガンマ処理後データ | ホワイトバランス及びガンマ処理後データ |

| 画像データ 選択肢           | 白黒カメラ     |
|---------------------|-----------|
| CCDデータ              | CCDデータ    |
| ホワイトバランス処理後データ      | CCDデータ    |
| ホワイトバランス及びガンマ処理後データ | ガンマ処理後データ |

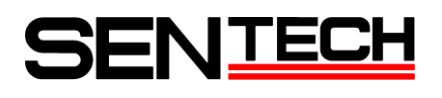

B) ユーザ・コンフィグレーション FPGA からの画像データは、以下の処理後にカメラから出力されます。
 "Process after User FPGA -> Sentech FPGA" で設定して下さい。

カラーカメラ:

| 処理 選択肢                        | カラーカメラ                        |
|-------------------------------|-------------------------------|
| 処理無し (No data from User FPGA) | 処理無し (No data from User FPGA) |
| ホワイトバランス、ガンマ及び色補間処理           | ホワイトバランス、ガンマ及び色補間処理           |
| ガンマ及び色補間処理                    | ガンマ及び色補間処理                    |
| 色補間処理                         | 色補間処理                         |

| 処理 選択肢                        | 白黒カメラ                         |
|-------------------------------|-------------------------------|
| 処理無し (No data from User FPGA) | 処理無し (No data from User FPGA) |
| ホワイトバランス、ガンマ及び色補間処理           | ガンマ処理                         |
| ガンマ及び色補間処理                    | ガンマ処理                         |
| 色補間処理                         | 処理無し (Data from User FPGA)    |

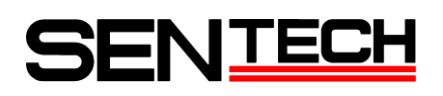

| A DO MEDICAL CONTRACTOR | 200                                                                                                    |              |
|-------------------------|----------------------------------------------------------------------------------------------------|--------------|
| 100                     | 263                                                                                                    |              |
|                         | 10 StCamGigEWare OpDemo ]                                                                                      |              |
|                         | デーク設定         血液処理モード         エッジ検出         ▼           処理防菌商券表示         0555555000000000000000000000000000000 | 50<br>]<br>] |
|                         | 2個化第四章<br>2個化第一字開催                                                                                             |              |
|                         | エッジ税出 設定           エッジ税出ゲイン         0                                                                          | i<br>R 7 200 |
|                         | <ul> <li>フレームシモリー機能 設定</li> <li>静止面モード</li> <li>4倍ズーム・スライドショー</li> <li>OFF</li> <li>●</li> </ul>               |              |
|                         | 1/0 Centrol<br>0ut0 0ut1 0ut2 0ut3 0ut4                                                                        |              |
|                         | OK                                                                                                    | 4            |
|                         |                                                                                                    | 3            |
| 260                     | 10 9 8 400 200 4 3                                                                                             | 2 2 20 30    |
|                         |                                                                                                    |              |
| 140                     |                                                                                                    | 200          |
|                         |                                                                                                    |              |

3) 「画像処理」の「画像処理モード」を「エッジ検出」に選択して下さい。

エッジ検出ゲインを変更すると、エッジ検出条件が変更できます。

「処理前画像表示」を「ON」に選択すると、元画像の左半分のみ2値化処理され、右半分は元画像の左半分が 表示されます。

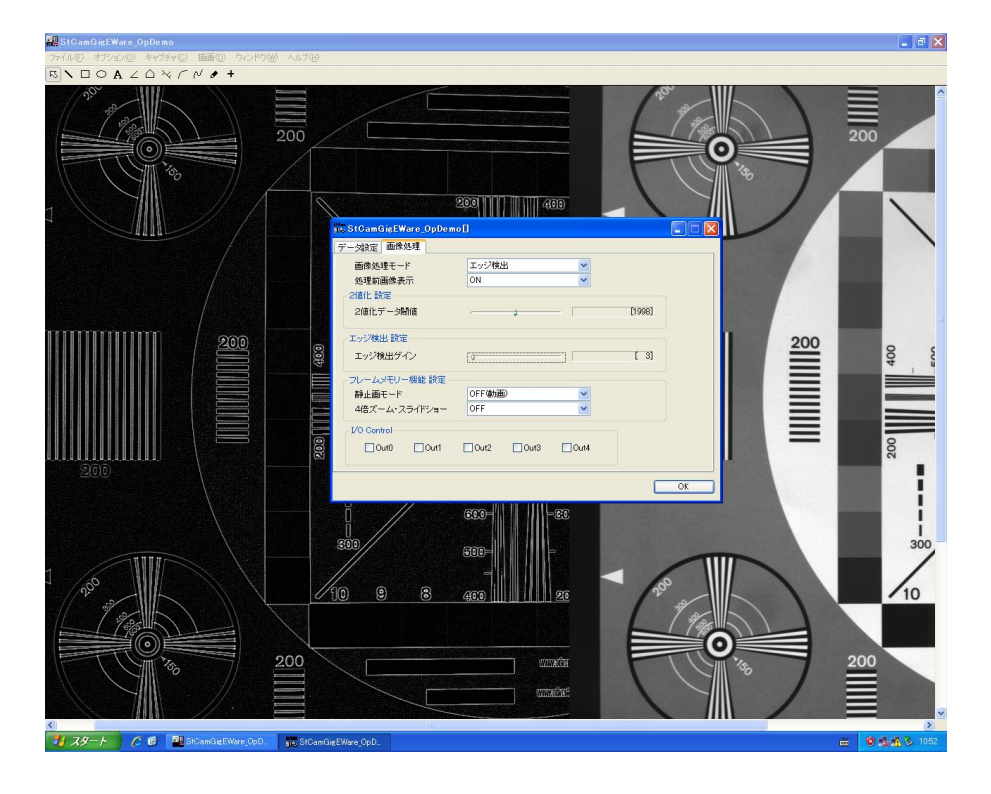

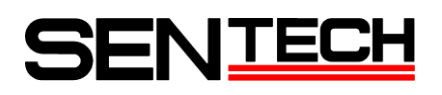

- 4.3 フレームメモリー機能
  - 1) メニュー「オプション」-「OP 設定」を選択して下さい。

| 🔛 StCamGigEWare_OpDemo |                    |              |          |               |        |          |
|------------------------|--------------------|--------------|----------|---------------|--------|----------|
| ファイル(E)                | オプション(型)           | キャプチャ(       | ⊆) 描i    | 画( <u>D</u> ) | ウィンドウ巛 | ) ヘルプ(円) |
| R 🖊 🗆                  | 設定(S)<br>カメラ通信(    | <u>m</u> ) / | $\sim N$ | • -           | ł      |          |
|                        | プレビュー停             | ĿЮ           |          |               |        |          |
|                        | サイズ(Z)<br>  コールバック |              |          |               |        |          |
|                        | ガラフ( <u>G</u> )    | ≌⁄           |          |               |        |          |
|                        | ヒストグラム             | H            |          |               |        |          |
|                        | 接続(N)              |              |          |               |        |          |
|                        | UPI設定              |              |          |               |        |          |

2) 「データ設定」で画像データ及び 1/0 を設定して下さい。

| 55 StCamGigEWare_OpDemo[]             |                                |
|---------------------------------------|--------------------------------|
| データ設定 画像処理                            |                                |
| 画像処理データ                               |                                |
| Sentech FPGA->User FPGA               | CCDデータ ▼                       |
| Process after User FPGA->Sentech FPGA | 処理無し(No data from User FPGA) 👻 |
| 出力信号                                  |                                |
| 出力0(Pin No.3)                         | Sentech FPGA 🗸                 |
| 出力1(Pin No.4)                         | Sentech FPGA                   |
| 出力2(Pin No.5)                         | Sentech FPGA                   |
| 出力3(Pin No.6)                         | Sentech FPGA 🔹                 |
| 出力4(Pin No.7)                         | Sentech FPGA 👻                 |
| JTAG connection                       | 無効                             |
| User FPGA Enable                      | 有効                             |
|                                       |                                |
|                                       |                                |
|                                       | ОК                             |

A) どの処理後の画像データをユーザ・コンフィグレーション FPGA に送るかを "Sentech FPGA -> User FPGA" で設定して下さい。

カラーカメラ:

| 画像データ 選択肢           | カラーカメラ              |
|---------------------|---------------------|
| CCDデータ              | CCDデータ              |
| ホワイトバランス処理後データ      | ホワイトバランス処理後データ      |
| ホワイトバランス及びガンマ処理後データ | ホワイトバランス及びガンマ処理後データ |

| 画像データ 選択肢           | 白黒カメラ     |
|---------------------|-----------|
| CCDデータ              | CCDデータ    |
| ホワイトバランス処理後データ      | CCDデータ    |
| ホワイトバランス及びガンマ処理後データ | ガンマ処理後データ |

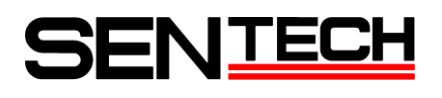

B) ユーザ・コンフィグレーション FPGA からの画像データは、以下の処理後にカメラから出力されます。
 "Process after User FPGA -> Sentech FPGA" で設定して下さい。

カラーカメラ:

| 処理 選択肢                        | カラーカメラ                        |
|-------------------------------|-------------------------------|
| 処理無し (No data from User FPGA) | 処理無し (No data from User FPGA) |
| ホワイトバランス、ガンマ及び色補間処理           | ホワイトバランス、ガンマ及び色補間処理           |
| ガンマ及び色補間処理                    | ガンマ及び色補間処理                    |
| 色補間処理                         | 色補間処理                         |

| 処理 選択肢                        | 白黒カメラ                         |
|-------------------------------|-------------------------------|
| 処理無し (No data from User FPGA) | 処理無し (No data from User FPGA) |
| ホワイトバランス、ガンマ及び色補間処理           | ガンマ処理                         |
| ガンマ及び色補間処理                    | ガンマ処理                         |
| 色補間処理                         | 処理無し (Data from User FPGA)    |

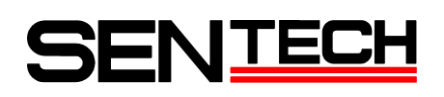

3) 「画像処理」の「画像処理モード」を「フレームメモリー機能」に選択して下さい。

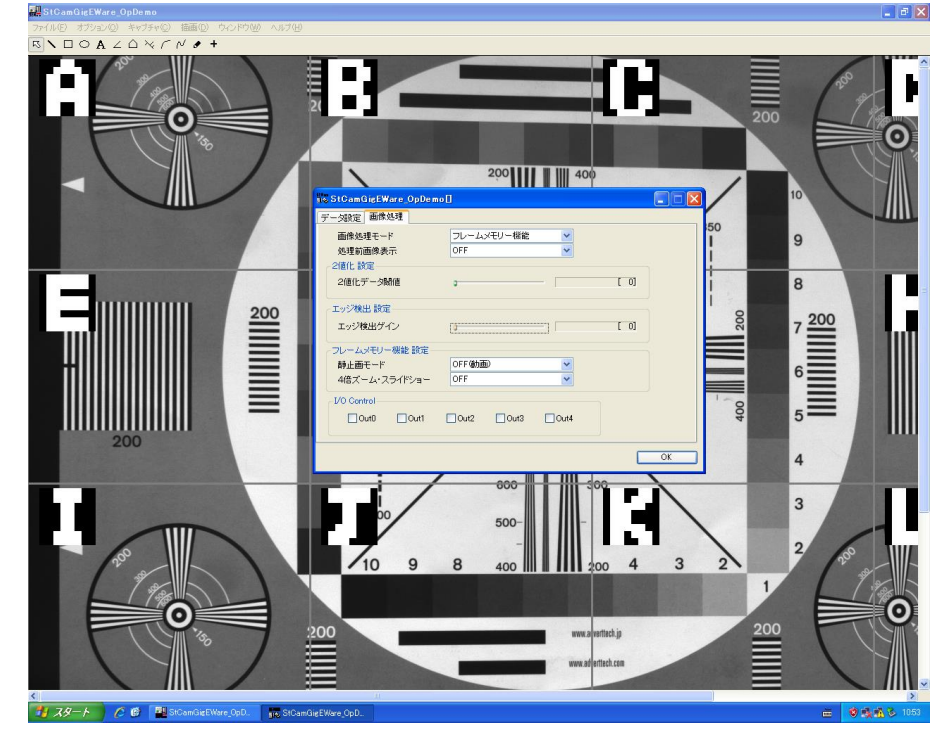

静止画モードを "ON"に設定すると、静止画が得られます。

4 倍ズーム・スライドショーを "ON" に設定すると、画像を 16 分割し、4 倍デジタルズームした画像を 約 2 秒間隔でスライドショー表示します。

| 🛃 StCamGigEWare_OpDemo                                                                                                    |                                                                                                    | 🔳 🖬 🔀            |
|----------------------------------------------------------------------------------------------------|----------------------------------------------------------------------------------------------------|------------------|
| ファイル(E) オブション(Q) キャブチャ(C) 抽画(D) ウィンドウ(W) ヘルプ(H)                                                                                                    |                                                                                                    |                  |
| $\square \bigcirc A \angle \triangle \lor \land \land \checkmark +$                                                                                                    |                                                                                                    |                  |
|                                                                                                    | * <sup>10</sup> :816-anGicEWare.OpDemo11<br>デージ設定 画像処理<br>画像処理モード フレームンモリー概定 ▼<br>メ教育画像表示 OFF ▼                                                                                                    |                  |
| all the second second sec | 2値化データ開催 2 [0]                                                                                                    |                  |
|                                                                                                    | エッジ酸出 設定     エッジ酸出 設定     エッジ酸出 労     マ     マン・ムンモリー 物社 設定     和品面モート     ロション・イン・モリー・     ロション・     ロション・     ロン・     ロション・     ロション・     ロション・     ロション・     ロション・     ロション・     ロション・     ロション・     ロション・     ロション・     ロション・     ロション・     ロン・     ロン・     ロション     ロション・     ロション・     ロション・     ロション・     ロション・     ロション・     ロション・     ロション・     ロション・     ロション・     ロション・     ロション・     ロション・     ロション・     ロション・     ロション・     ロション・     ロション・     ロション・     ロション・     ロション・     ロション・     ロション・     ロション・     ロション・     ロン・     ロン・ | OK.              |
|                                                                                                    | responsibility for final re                                                                                                    | 使用するもの<br>テストの結果 |
|                                                                                                    |                                                                                                    | >                |
| 🚺 🔏 🖓 👘 🖓 StCamGigEWare_OpD. 💦 StCam(                                                                                                    | ligEWare_OpD                                                                                                    | 🖮 🦉 🍕 🚯 1054     |

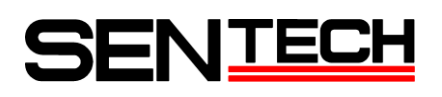

## 5. UART 通信及びサンプルコード用レジスタ情報

5.1 UART 通信設定

| 通信速度:    | 115200bps |
|----------|-----------|
| データビット:  | 8bit      |
| パリティ:    | 無し        |
| ストップビット: | 1bit      |
| フロー制御:   | 無し        |

5.2 サンプルコード用レジスタ情報

| コマン | 'ド番号 | 機能               | 備考                            |
|-----|------|------------------|-------------------------------|
| DEC | HEX  |                  |                               |
| 0   | OH   | 画像処理モード          | 0: 画像処理なし 1: 2値化              |
|     |      |                  | 2: エッジ検出 3: フレームメモリ           |
| 1   | 1H   | 処理前画像ON          | 0: OFF 1: ON                  |
| 2   | 2H   | 2値化データ閾値(下位8bit) | 設定閾値範囲:0~4095                 |
| 3   | 3H   | 2値化データ閾値(上位4bit) |                               |
| 4   | 4H   | エッジ検出ゲイン         | 設定ゲイン値範囲:0~255                |
| 5   | 5H   | 機種および            | 7~4bit目: 0: STC-GE/GEC2020X   |
|     |      | COLOR / BW 選択    | 1: STC-GE/GEC1520X            |
|     |      |                  | 2: STC-GE/GEC830X             |
|     |      |                  | 3: STC-GE/GEC330X             |
|     |      |                  | 5: STC-GE/GEC1330X            |
|     |      |                  | 上記以外:使用しないで下さい                |
|     |      |                  | 3~1bit目: 000として下さい            |
|     |      |                  | Obit目: 0: B/W 1: COLOR        |
| 6   | 6H   | I/O端子出力制御        | 7bit目: 未使用(MSB)               |
|     |      |                  | 6bit目:未使用                     |
|     |      |                  | 5bit目:未使用                     |
|     |      |                  | 4bit目: OUT5 0: OFF 1: ON      |
|     |      |                  | 3bit目: OUT4 O: OFF 1: ON      |
|     |      |                  | 2bit目: OUT3 0: OFF 1: ON      |
|     |      |                  | 1bit目: OUT2 0: OFF 1: ON      |
|     |      |                  | Obit目: OUT1 O: OFF 1: ON(LSB) |
| 7   | 7H   | 静止画モード           | 0: OFF (動画) 1: ON (静止画)       |
| 8   | 8H   | 4倍画像表示           | 0: OFF 1: ON                  |

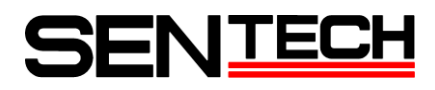

〒243-0018 神奈川県厚木市中町 4-9-17(原田センタービル7F)

### センサーテクノロジー株式会社

TEL 046(295)7061 FAX 046(295)7066 URL <u>http://www.sentech.co.jp/</u>